## ACCESSING OFFICE 365 FROM MY BUFF PORTAL

- 1. Access the West Texas A&M University website at www.wtamu.edu.
- 2. Click on the **My Buff Portal** icon.

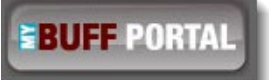

3. Login using your credentials and click Sign In.

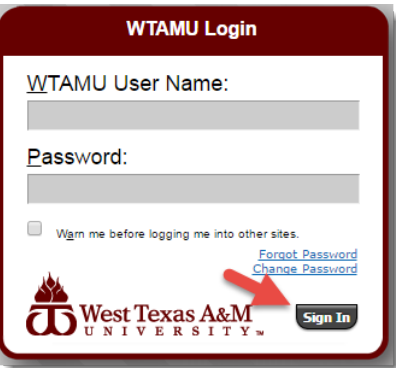

4. Click on the **Student Email icon** in the upper, right-hand corner.

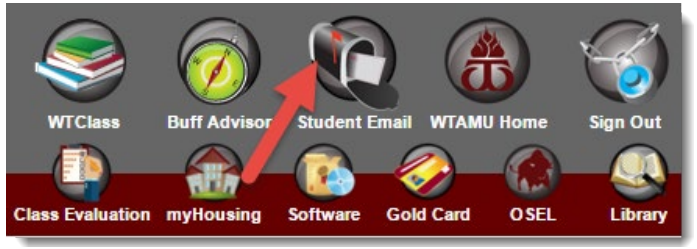

5. Sign into your student email account using your full email address and your Single Sign-On password.

| wtsfs.wtamu.edu                          |
|------------------------------------------|
| Sign in with your organizational account |
| someone@example.com                      |
| Password                                 |
| Sign in                                  |

6. Click on the **"Grid"** icon in the upper, left-hand corner.

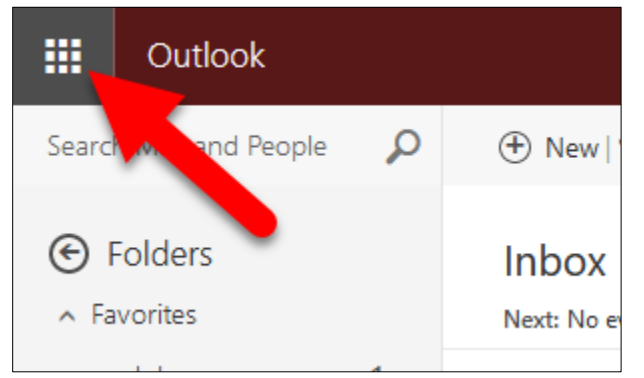

7. Click on the **Office 365** link.

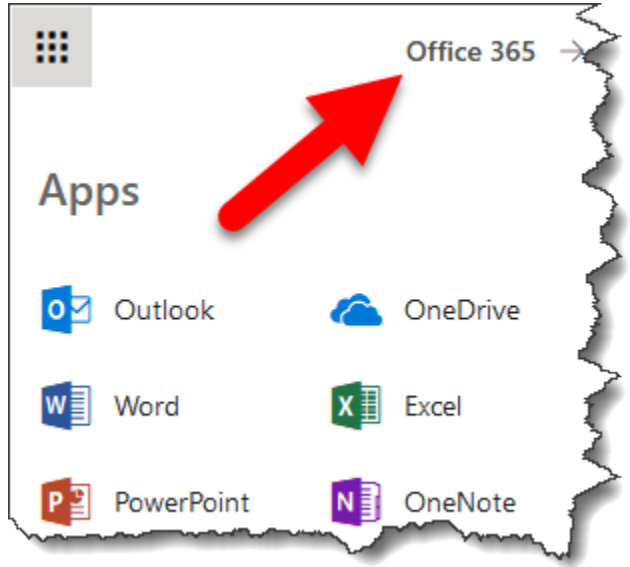